# amasty

For more details see the Customer Group Catalog extension page.

# **Guide for Customer Group Catalog**

Adjust products and categories visibility by groups of customers. Hide or display prices for products and categories, remove links, and set the required redirect according to your business needs.

- Provide selective access to catalog pages
- Hide price and 'Add to Cart' button
- Place custom CMS-block instead of price
- Hide product and category links
- Redirect visitors to custom CMS-pages or show 404 error for products

### **Extension Configuration**

To configure the extension please go to **System**  $\rightarrow$  **Configuration**  $\rightarrow$  **Customer Group Catalog**.

| 🍿 Magento <sup>-</sup> Admin Pan | el                                  |                                               | Logged in as demouser       |
|----------------------------------|-------------------------------------|-----------------------------------------------|-----------------------------|
| Catalog Customers CMS            | System                              |                                               |                             |
| Current Configuration Scope:     | Customer Group Catalog              |                                               |                             |
|                                  | General Settings                    |                                               |                             |
| Configuration                    | Enable Customer Group Catalog       | Yes                                           | ISTORE VIEW                 |
| AMASTY EXTENSIONS                | choice outside choice of the        |                                               | - Contraction of the second |
| Customer Group Catalog           | Prototype-like css selectors (advan | ced options for custom templates)             |                             |
|                                  | Product list. Product cell          | item                                          | [STORE VIEW]                |
|                                  | Product list. Price box             | div.price-box                                 | [STORE VIEW]                |
|                                  | Product list. "Add to cart" button  | actions                                       | [STORE VIEW]                |
|                                  | Product view. Price box             | div.product-shop div.price-box                | [STORE VIEW]                |
|                                  | Product view. Tier price            | div.product-shop ul.tier-prices               | [STORE VIEW]                |
|                                  | Product view. Price notice          | div.product-shop span.price-notice            | [STORE VIEW]                |
|                                  | Product view. Price label           | div.product-shop div.price-box-bundle         | [STORE VIEW]                |
|                                  | Product view. Qty input             | div.product-shop label[for="qty"]             | [STORE VIEW]                |
|                                  | Product view. Qty label             | div.product-shop input#qty                    | [STORE VIEW]                |
|                                  | Product view. "Add to cart" button  | div.product-shop button.btn-cart, .add-to-box | [STORE VIEW]                |
|                                  |                                     |                                               |                             |

Enable Customer Group Catalog — enable or disable the module.

In the **Prototype-like CSS selectors** section you can specify a number of CSS selectors for better support of custom themes.

#### amasty

## Adding a New Rule

| ŵм             | Magento' Admin Panel Giobal Record Search Logged in as edmin   Thursday, December 21, 2017   Try Magento Go. Sr. Pres   Log |             |                                             |                 |                                     |                                                         |                                               | Ener   Log.Out                                           |     |                        |     |                                       |           |                                    |
|----------------|----------------------------------------------------------------------------------------------------|-------------|---------------------------------------------|-----------------|-------------------------------------|---------------------------------------------------------|-----------------------------------------------|----------------------------------------------------------|-----|------------------------|-----|---------------------------------------|-----------|------------------------------------|
| Dashb          | oerd Seles Cel                                                                                                    | alog Mobile | Customers                                   | Premotions      | Newsleth                            | r CMS                                                   | Reports                                       | System                                                   |     |                        |     |                                       | 🕒 Get he  | Ip for this page                   |
| Rule<br>Page I | 5<br>1 of 1 pages                                                                                                    | View 20 1   | ) per page   Total<br>ect Visible   0 items | 4 records found | See<br>grou<br>Clid<br>To o<br>butt | some rule e<br>ps.<br>I on Wholes<br>reate a new<br>yn. | xamples for<br>ale rule to s<br>rule please o | different custom<br>ee its settings.<br>click 'Add Rule' | ner |                        |     | Actions                               | Reset Fil | O Add Rule<br>ler Search<br>Submit |
| _              | Rule Name                                                                                                    |             | Affected Customer (                         | Groups          | Nu                                  | nber Of Affect                                          | ted Categorier                                |                                                          | Nur | mber Of Affected Produ | cts | Store View                            |           | Enabled                            |
| Any ‡          |                                                                                                    |             |                                             |                 | •                                   |                                                         |                                               |                                                          |     |                        |     |                                       | +         | +                                  |
| •              | Wholesal                                                                                                    | D           | Wh                                          | olesale         |                                     |                                                         | 2                                             |                                                          |     | 2                      |     | Main Website<br>Main Store<br>English |           | Yes                                |
|                | Retailer                                                                                                    |             | R                                           | etailor         |                                     |                                                         | 1                                             |                                                          |     | 2                      |     | All Store Views                       |           | Yes                                |
|                | Retailer 2                                                                                                    |             | R                                           | etailer         |                                     |                                                         | 1                                             |                                                          |     | 0                      |     | All Store Views                       |           | Yes                                |
|                | Not logged in                                                                                                    | user        | NOT U                                       | OGGED IN        |                                     |                                                         | 5                                             |                                                          |     | 21                     |     | All Store Views                       |           | Yes                                |

To create a new rule go to **Catalog**  $\rightarrow$  **Customer Group Catalog**  $\rightarrow$  **Rules** and click the **Add Rule** button.

| neral Settings            | General         |                 |   |
|---------------------------|-----------------|-----------------|---|
| oducts Access Restriction | Enable *        | Yes             | • |
| tegory Access Restriction |                 | Potence         |   |
| estriction Action         | Name *          | Retailer        |   |
|                           | Customer Groups | NOT LOGGED IN   |   |
|                           |                 | General         |   |
|                           |                 | Wholesale       |   |
|                           |                 | Retailer        |   |
|                           | Store View *    | All Store Views |   |
|                           |                 | Main Website    |   |
|                           |                 | Main Store      |   |
|                           |                 | Eropoly         |   |
|                           |                 | German          |   |
|                           |                 | German          |   |
|                           |                 |                 |   |
|                           |                 |                 |   |

In the **General Settings** tab please specify the following:

**Enable** — enable or disable the rule;

**Name** — fill in the rule title;

**Customer Groups** — choose the customer groups to which the rule should apply. It is possible to choose any number of groups;

**Store View** — specify the required store view.

| Customer Group Catalog /<br>Rules | Edit   | rule R | etailer                                                       | Back Reset Delete Save Save and Continue E |                  |                  |  |  |
|-----------------------------------|--------|--------|---------------------------------------------------------------|--------------------------------------------|------------------|------------------|--|--|
| General Settings                  | Page 🗉 | 1      | e) of 6 pages   View 20 \$ per page   Total 120 records found |                                            | Res              | et Filter Search |  |  |
| Products Access Restriction       |        | ID     | Name                                                          |                                            | SKU              | Price            |  |  |
| Category Access Restriction       | Any ¢  |        |                                                               |                                            |                  | From:            |  |  |
| Restriction Action                |        |        |                                                               |                                            |                  | To :             |  |  |
|                                   | 0      | 16     | Nokia 2010 Phone                                              |                                            | n2610            | \$149.99         |  |  |
|                                   |        | 17     | BlackBerry 8100                                               |                                            | bb8100           | \$349.99         |  |  |
|                                   | 2      | 18     | Sony Ericeson W810                                            |                                            | sw810i           | \$399.99         |  |  |
|                                   |        | 19     | AT&T 8525 PDA                                                 |                                            | 8525PDA          | \$199.99         |  |  |
|                                   |        | 20     | Samsung MM-A900M                                              |                                            | MM-A900M         | \$150.00         |  |  |
|                                   |        | 25     | Apple MacBook Pro MA464LL/A 15.4" Notebook PC                 |                                            | MA464LL/A        | \$2,299.99       |  |  |
|                                   |        | 26     | Acer Ferrari 3200 Notebook Computer PC                        |                                            | LX.FR206.001     | \$1,799.99       |  |  |
|                                   |        | 27     | Sony VAIO VGN-TXN27N/B 11.1* Notebook PC                      |                                            | VGN-<br>TXN27N/B | \$2,699.99       |  |  |
|                                   |        | 28     | Toshiba M285-E 14"                                            |                                            | M285-E           | \$1,599.99       |  |  |
|                                   |        | 29     | CN Clogs Beach/Garden Clog                                    |                                            | cn_3             | \$15.99          |  |  |
|                                   |        | 30     | ASICS® Men's GEL-Kayano® XII                                  |                                            | asc_8            | \$134.99         |  |  |
|                                   |        | 31     | Steven by Steve Madden Pryme Pump                             |                                            | stove_4          | \$69.99          |  |  |
|                                   |        | 32     | Nine West Women's Lucero Pump                                 |                                            | nine_3           | \$89.99          |  |  |
|                                   |        | 33     | ECCO Womens Golf Flexor Golf Shoe                             |                                            | ecco_3           | \$159.99         |  |  |
|                                   |        | 34     | Kenneth Cole New York Men's Con-verge Slip-on                 |                                            | ken_8            | \$160.99         |  |  |
|                                   |        | 35     | Coalesce: Functioning On Impatience T-Shirt                   |                                            | coal_sm          | \$15.00          |  |  |
|                                   |        | 36     | Ink Eater: Krylon Bombear Destroyed Tee                       |                                            | ink_sm           | \$22.00          |  |  |
|                                   |        | 37     | The Only Children: Paisley T-Shirt                            |                                            | oc_sm            | \$15.00          |  |  |
|                                   |        | 38     | Zolof The Rock And Roll Destroyer: LOL Cat T-shirt            |                                            | zol_r_sm         | \$13.50          |  |  |
|                                   |        | 39     | The Get Up Kids: Band Camp Pullover Hoodie                    |                                            | 4fasd5f5         | \$30.00          |  |  |

Next, at the **Product Access Restriction** tab you can choose the products to which the rule will apply.

| Customer Group Catalog /    | Edit rule Retailer                                                                             |                                       |
|-----------------------------|------------------------------------------------------------------------------------------------|---------------------------------------|
| Rules                       |                                                                                                |                                       |
| General Settings            | Categories                                                                                     |                                       |
| Products Access Restriction | e 🔄 🗌 Root Catalog (114)                                                                       |                                       |
| Category Access Restriction | 😑 🚞 🗌 Furniture (6)                                                                            |                                       |
| Restriction Action          | Electronics (42) Apparel (66) Shirts (19) Shoes (46) Hoodies (1) Pants (0) Household Items (0) |                                       |
|                             | Selected catagories will be                                                                    | Restricted. Unselected are available. |

At the **Category Access Restriction** tab please specify the categories to which the rule should apply. The rule will exclude the categories you've chosen from the navigation menu.

#### amasty

| Customer Group Catalog /<br>Rules | Edit rule Retailer                        |                |    |
|-----------------------------------|-------------------------------------------|----------------|----|
| General Settings                  | Links                                     |                |    |
| Products Access Restriction       | Remove Product Links                      | No             | •  |
| Category Access Restriction       |                                           | (No            | •  |
| Restriction Action                | Remove Category Links                     | NO             | ę  |
|                                   | Allow Direct Links<br>Forbidden Action    | No<br>404 Page | ¢) |
|                                   | Price                                     |                |    |
|                                   | Hide Price and Add To Cart                | Yes            | \$ |
|                                   | Replace with CMS Block on<br>Product View | notfound       | \$ |
|                                   | Replace with CMS Block on<br>Product List | notfound       | \$ |

Guide for Customer Group Catalog

5/6

2022/03/21 13:34

In the **Restriction Action** section you can choose the actions which will apply to the products and categories you've selected before:

**Remove Product Links** — turn to **Yes** and all links to product pages you've previously ticked in the **Product Access Restriction** tab will be removed from the store. Customers won't see the product items at category lists, in the list of products, etc;

**Remove Category Links** — set to **Yes** and links to all categories, chosen at the **Category Restriction** tab will be removed from the menu for the specified customer groups;

**Allow Direct Links** — set to **Yes** to allow customers to visit restricted product pages using the direct links to product pages;

Set this option to **No** in case you want to redirect customers to CMS pages instead of using direct links. Also, you can choose **404 Page** or any other custom CMS page to redirect customers to. To create a new CMS page please go to **CMS**  $\rightarrow$  **Pages** 

**Hide Price and Add to Cart** — it is possible to hide both price and the **Add to Cart** button at product list and product view pages. This way customers can see products and read descriptions but won't have the opportunity to add them to cart;

**Replace with CMS Block on Product View** — replace price and the **Add to Cart** button with any custom CMS block for product view pages;

**Replace with CMS Block on Product List** — replace price and the **Add to Cart** button with any custom CMS block for product lists.

#### From:

https://amasty.com/docs/ - Amasty Extensions FAQ

Permanent link: https://amasty.com/docs/doku.php?id=magento\_1:customer\_group\_catalog

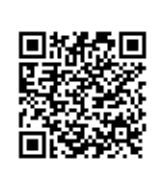

Last update: 2019/07/22 13:40